# トレンドライン描画

LION Tab mini

トレンドライン(直線、水平線、垂直線、並行コピー)を引くことが出来ます。

※画面上部の 💉 をタップすると、メニューが表示されます。

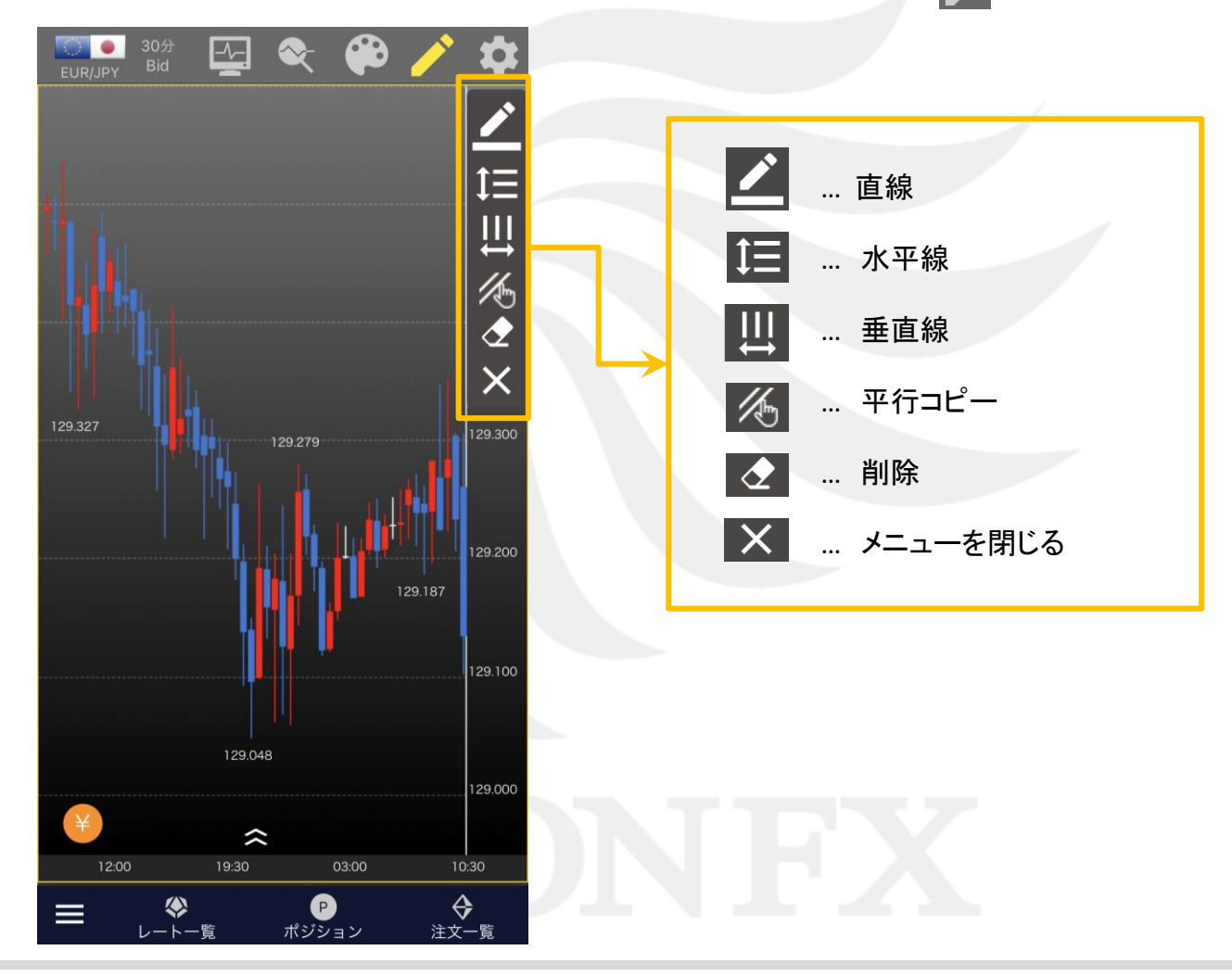

トレンドライン描画

■直線

#### 任意の場所に斜めの直線を引くことができます。

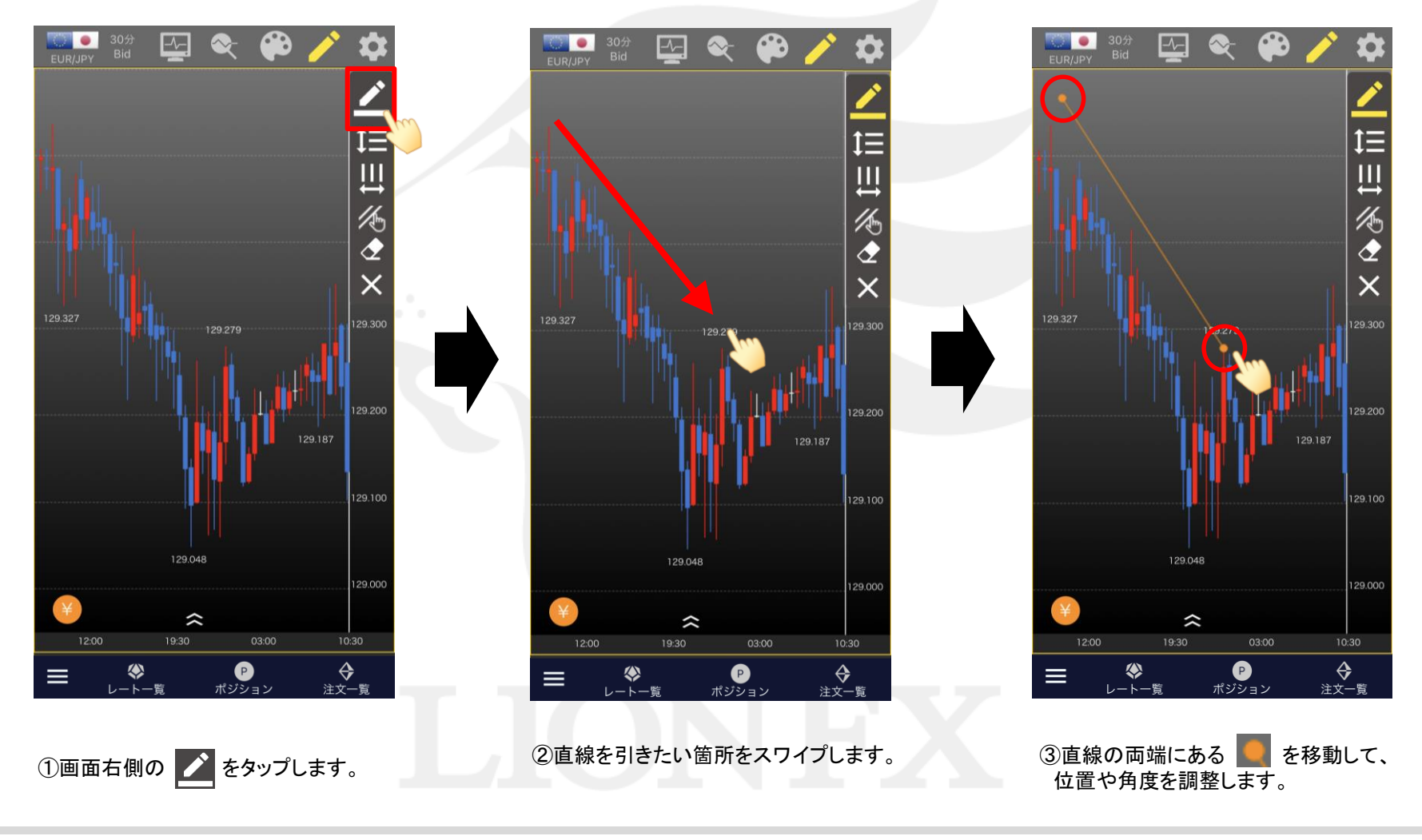

トレンドライン描画

HiroseTusyo

■直線

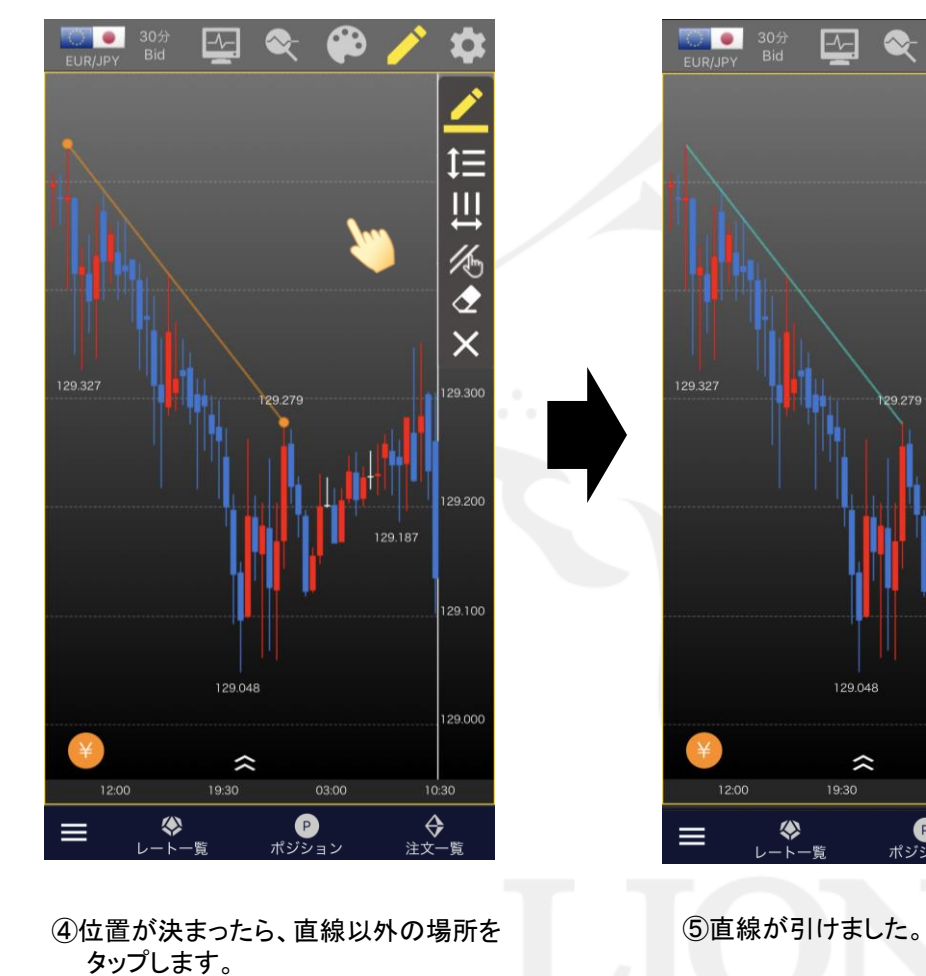

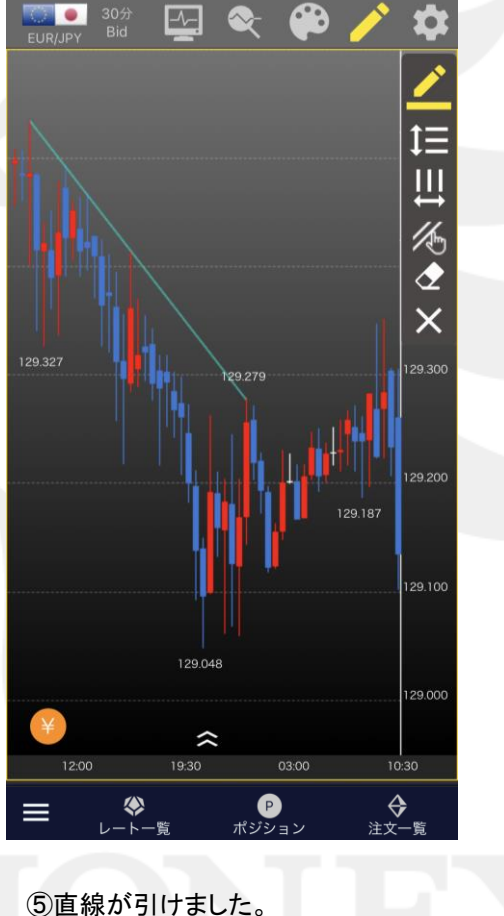

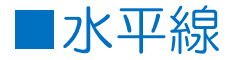

### 任意の場所に水平線を引くことができます。

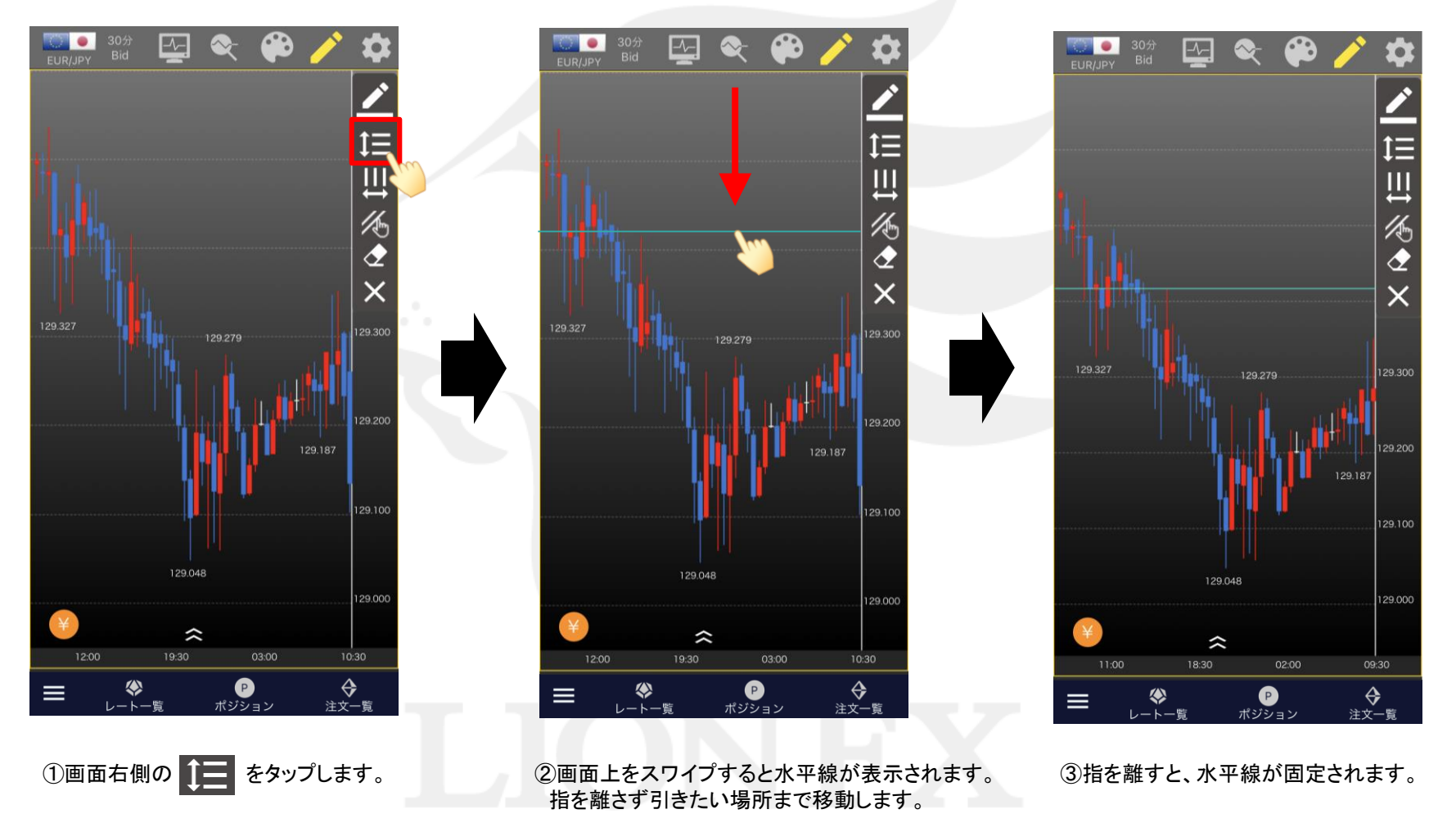

HiroseTusyo

■垂直線

### 任意の場所に垂直線を引くことができます。

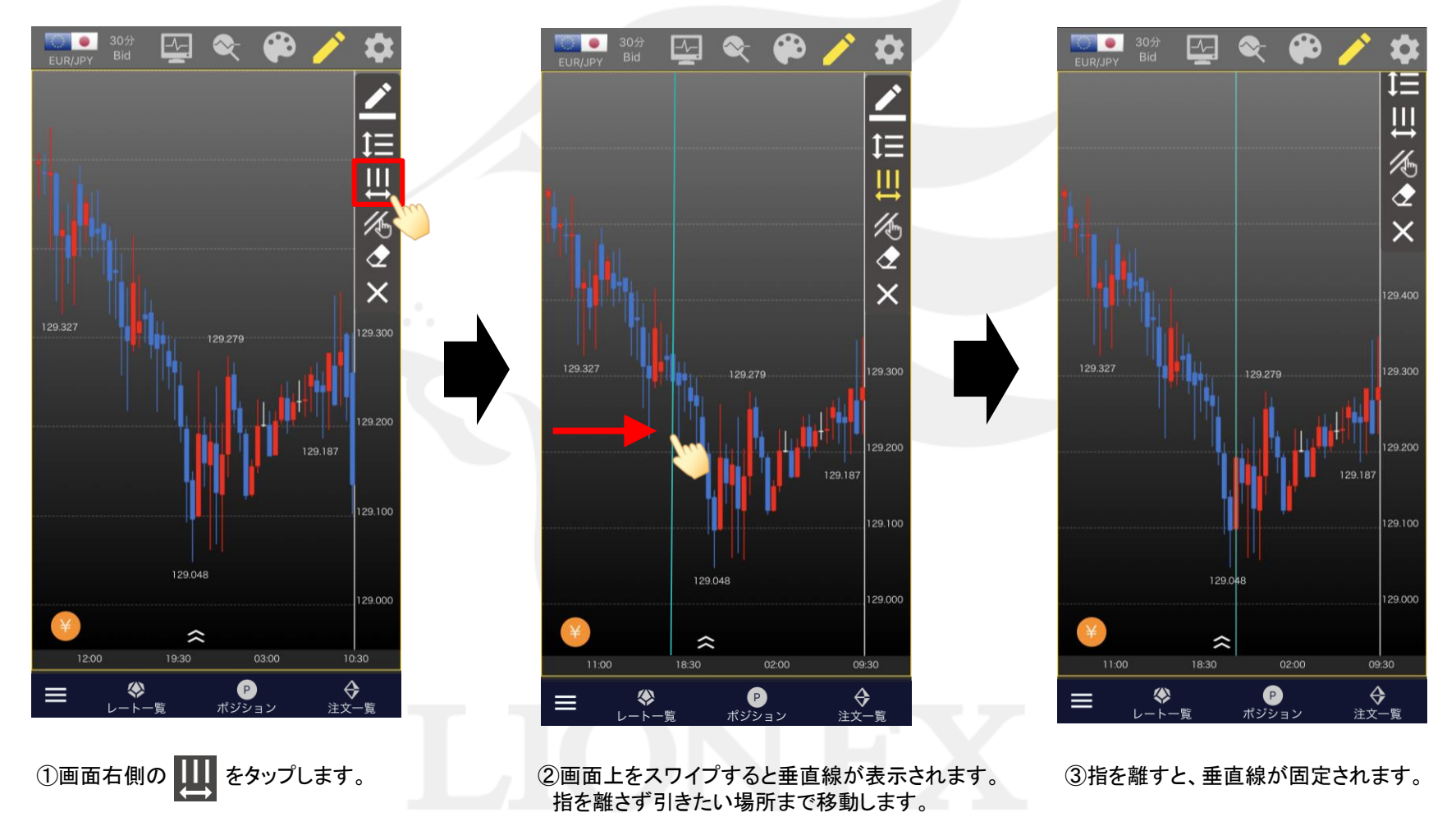

## ■平行コピー

LION Tab mini

引いた線を平行コピーできます。

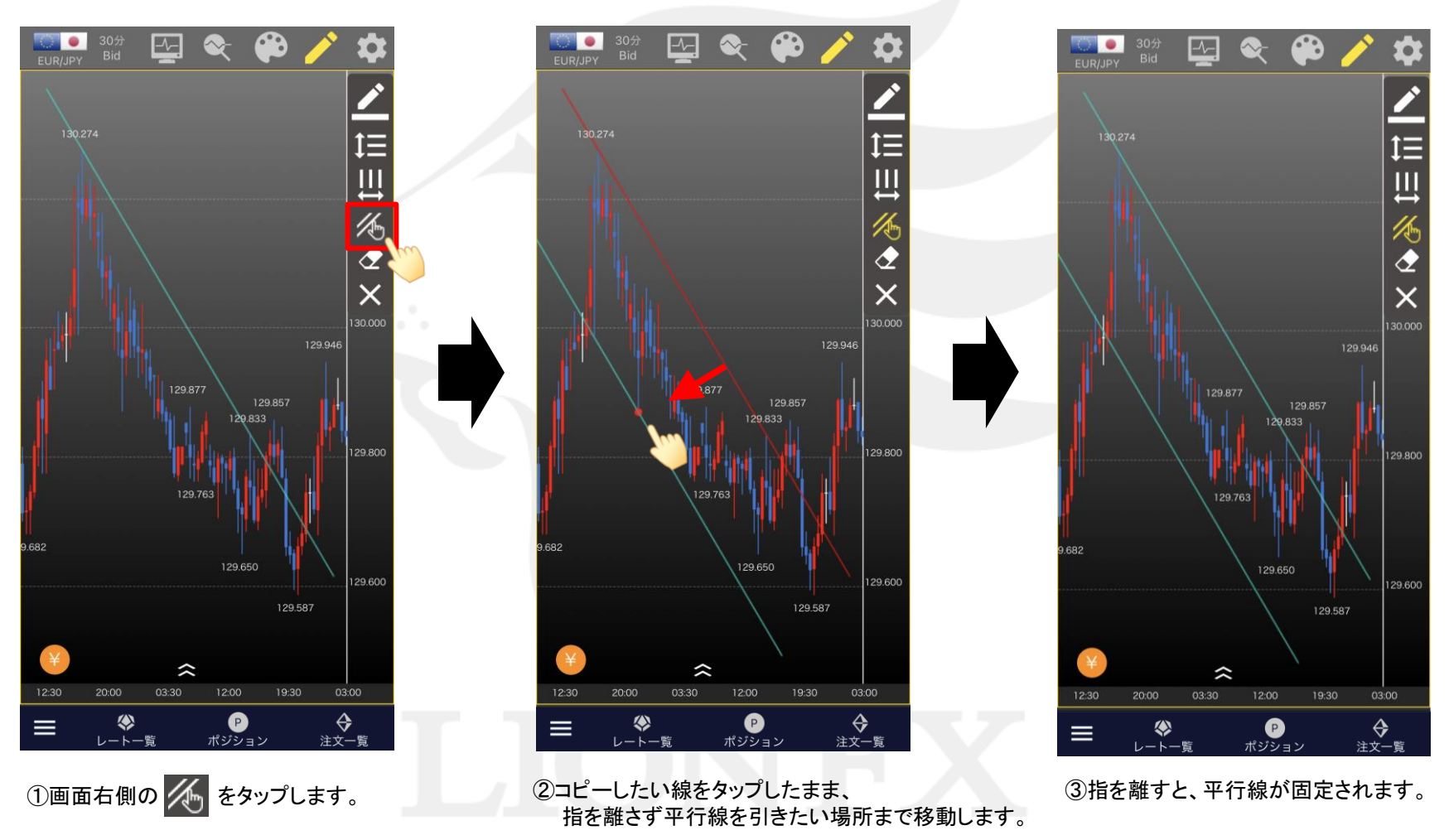

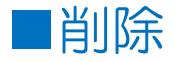

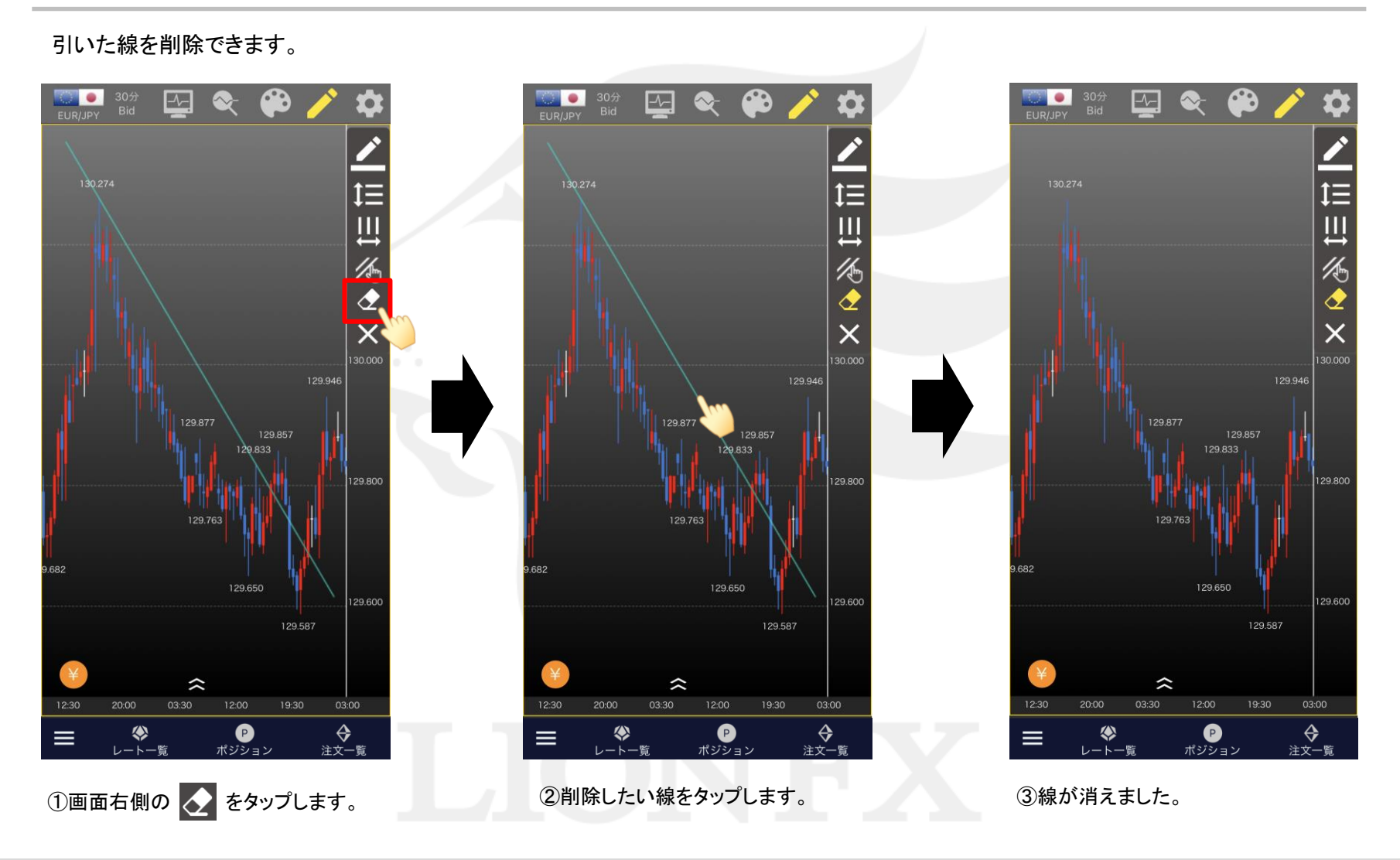

HiroseTusyo

### ■色・太さ・線種の変更

LION Tab mini

引いた線の色、太さ、線の種類を変更することができます。

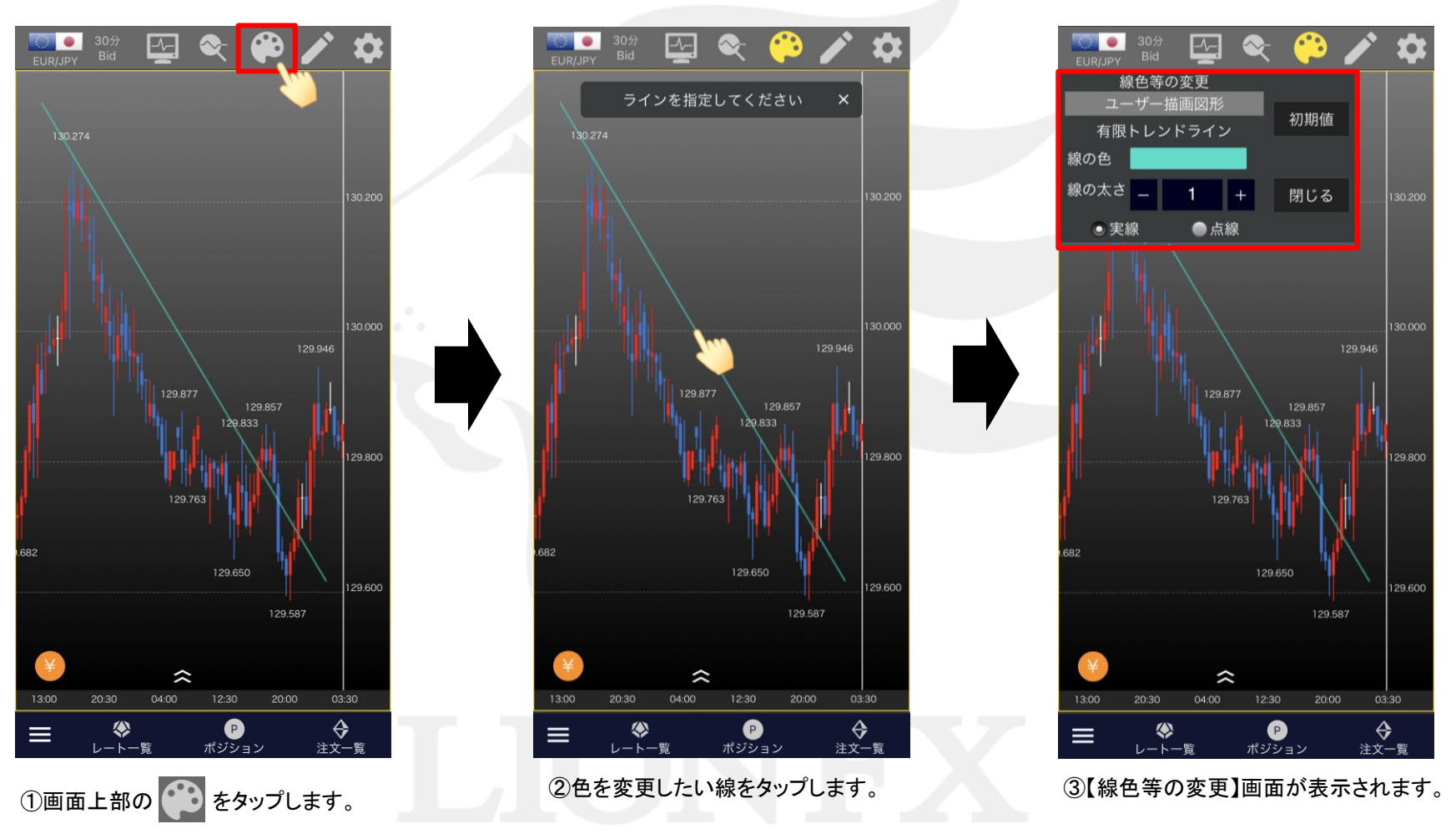

### ■色・太さ・線種の変更

LION Tab mini

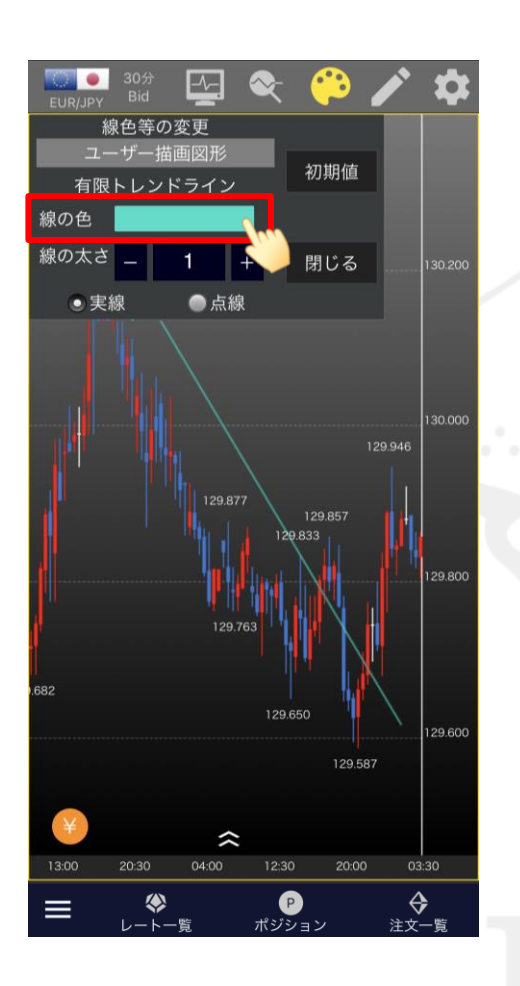

④「線の色」の右にある色をタップします。

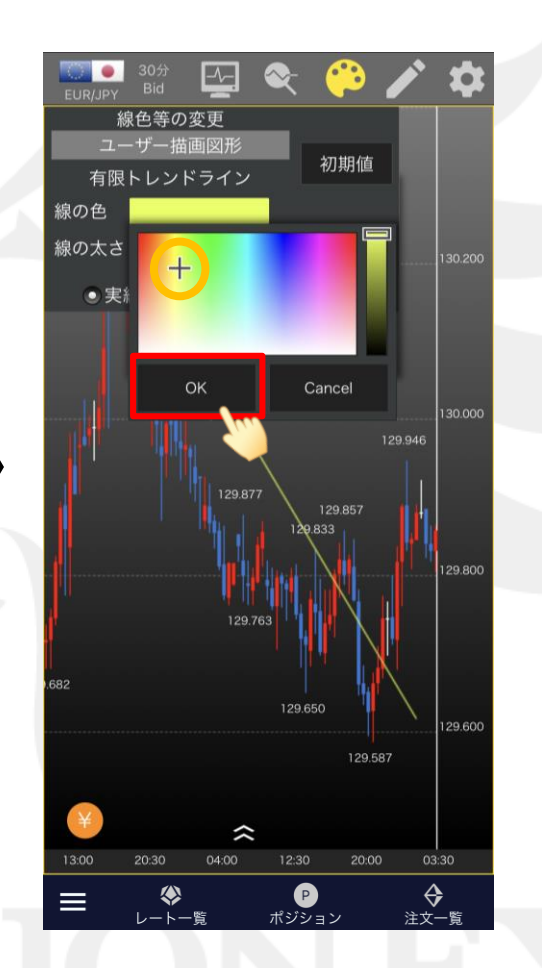

⑤カラーチャートが表示されるので、 お好みの色をタップし、【OK】をタップします。

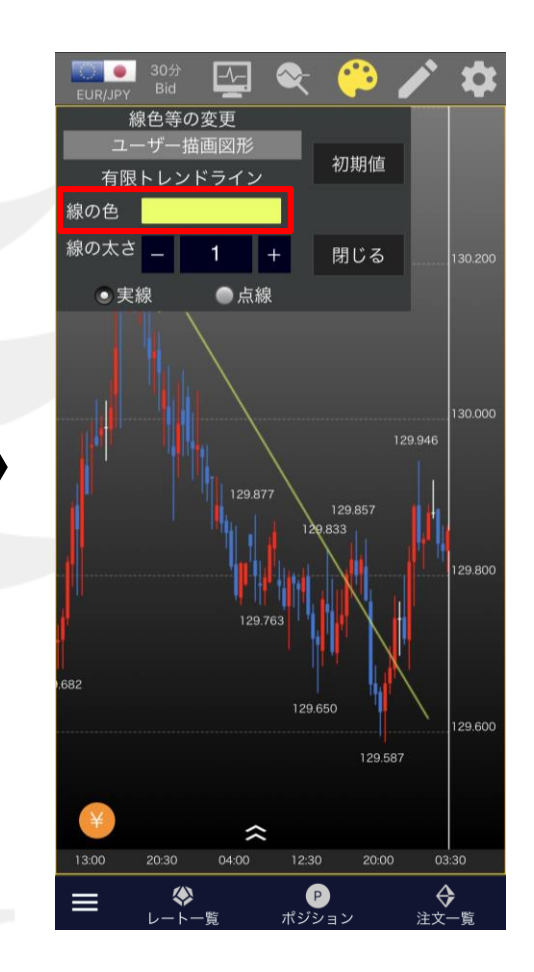

⑥「線の色」が選択した色に変わりました。

▶

### ■色・太さ・線種の変更

LION Tab mini

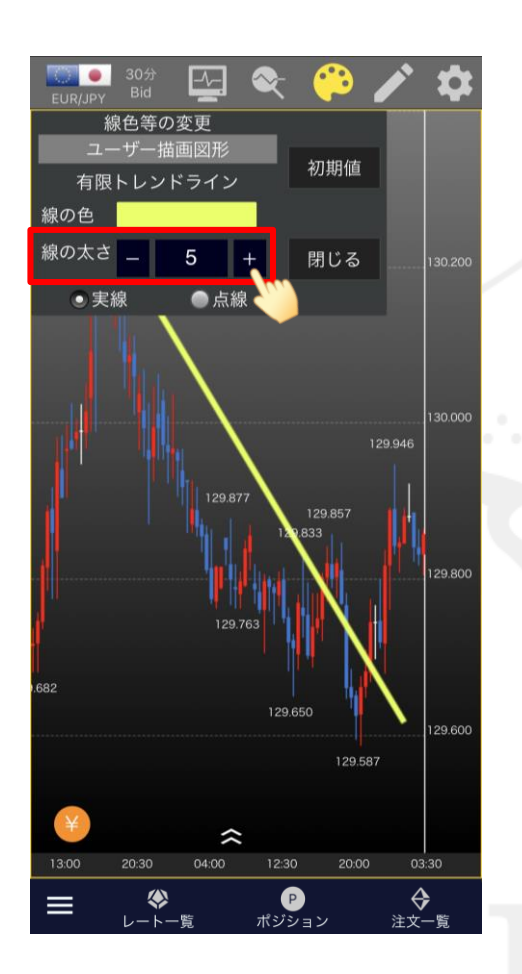

⑦太さを変更したい場合は、 「線の太さ」の数値を変更します。

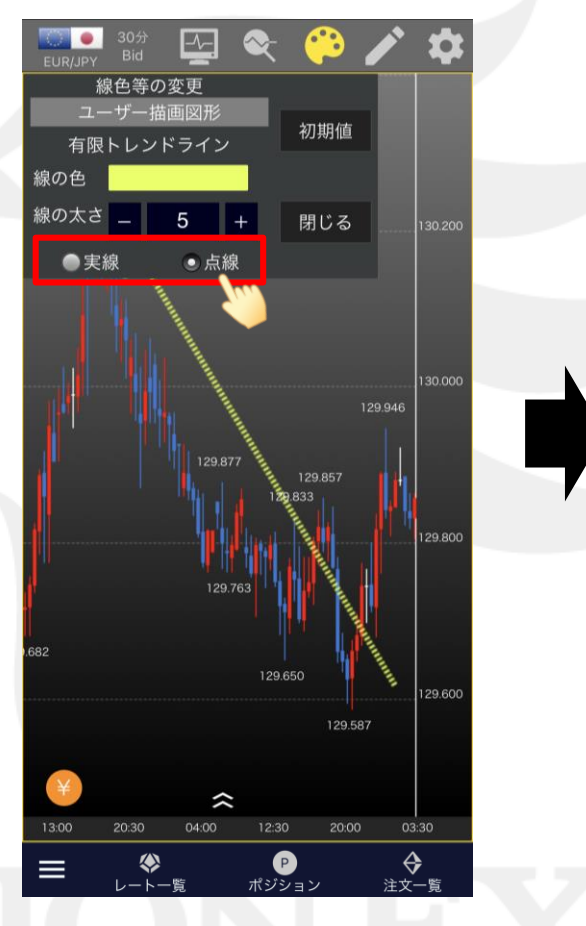

⑧線の種類を「実践」、「点線」から選択できます。 ここでは「点線」に変更します。

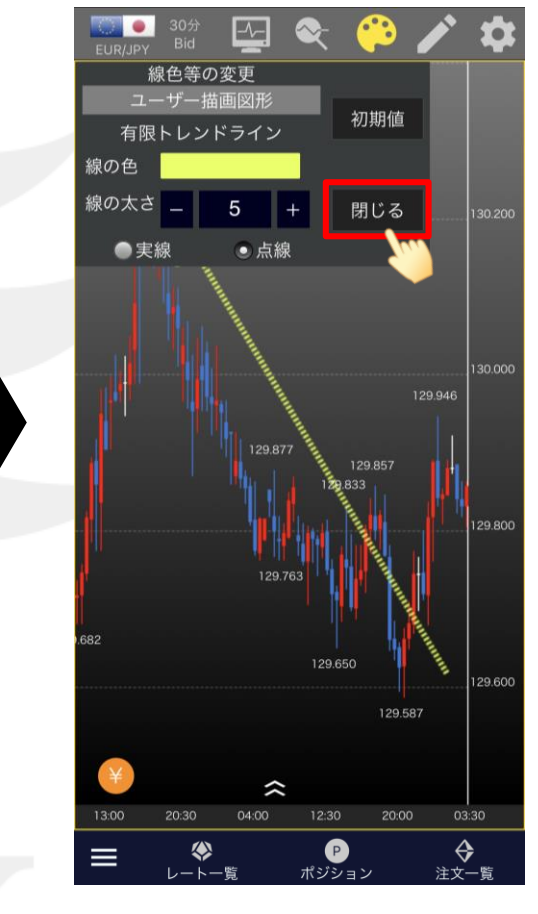

(9)

閉じる

をタップすると、変更が完了します。

# ■チャート設定(描画とタイムスパン)

### LION Tab mini

トレンドラインについて、そのラインを引いた時間足のみに表示するか、すべての時間足に表示するかの設定ができます。

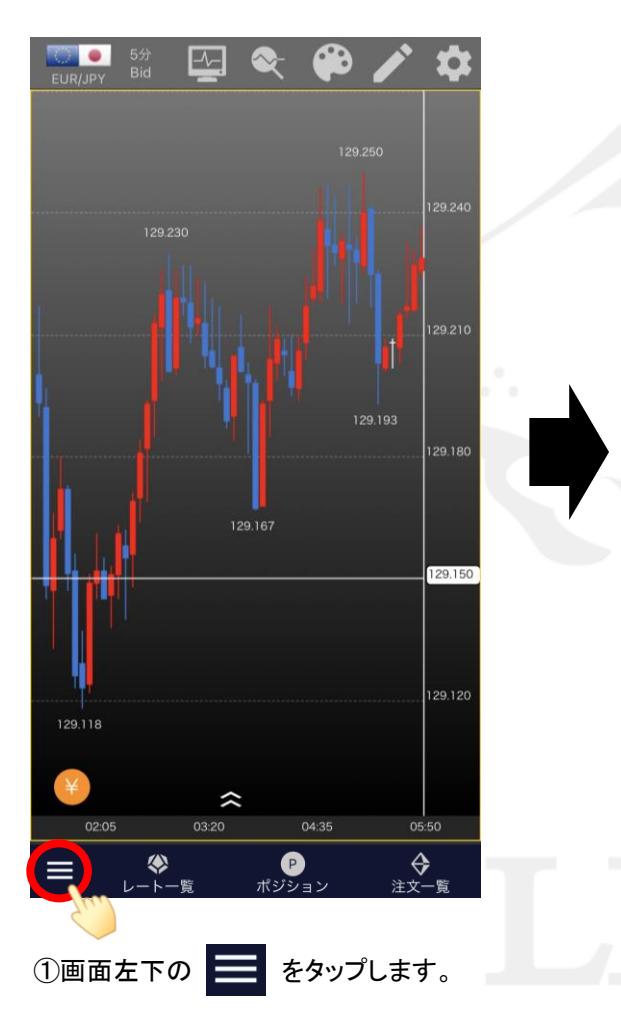

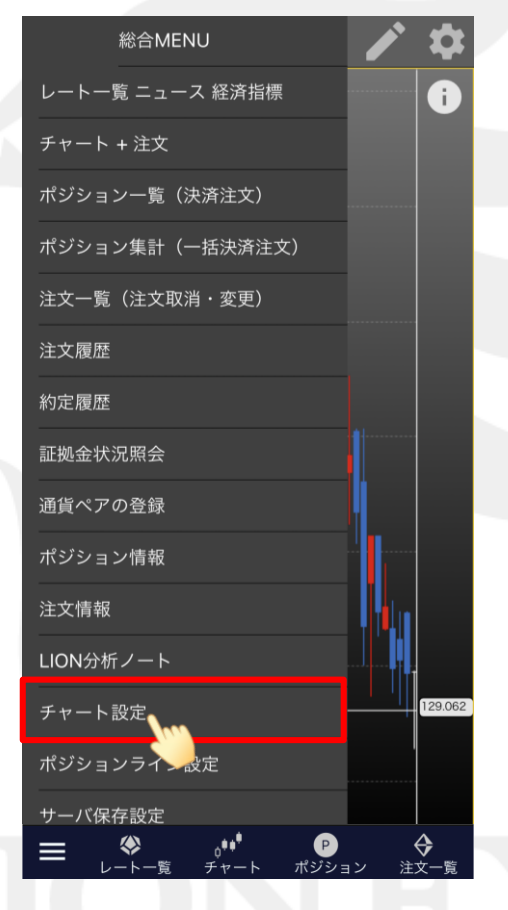

②【チャート設定】をタップします。

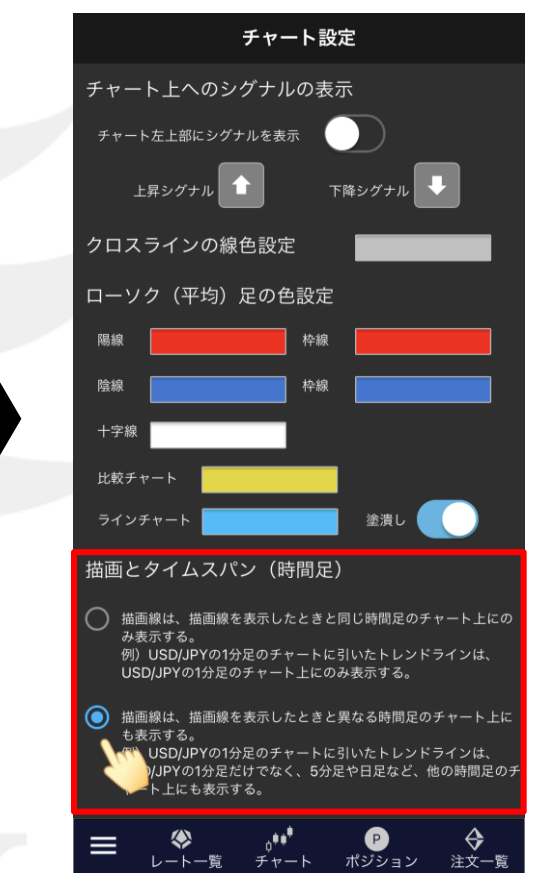

③お好みの表示方法を選択します。 ここでは、引いたラインがすべての時間足に 表示される設定を選択します。

# ■チャート設定(描画とタイムスパン)

### LION Tab mini

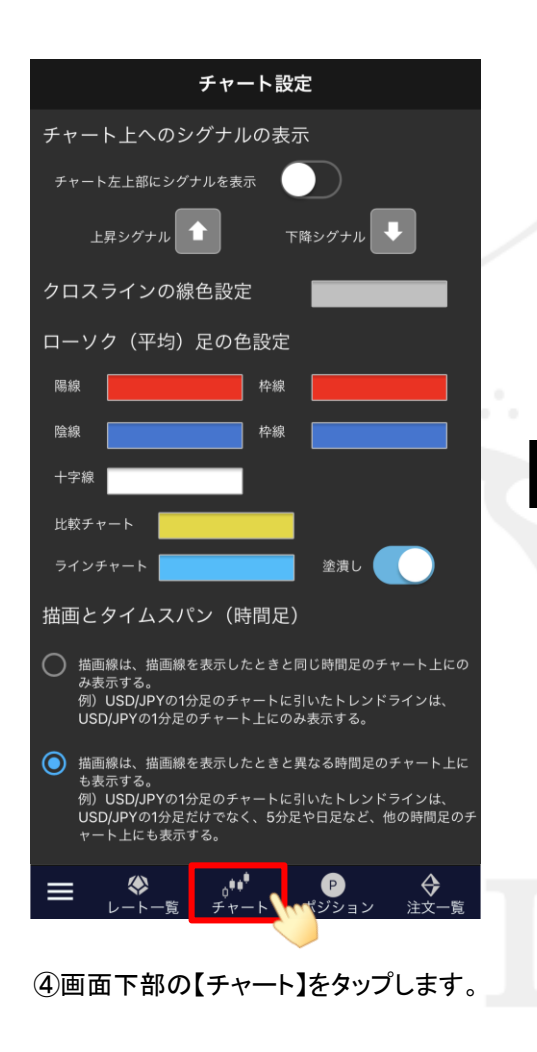

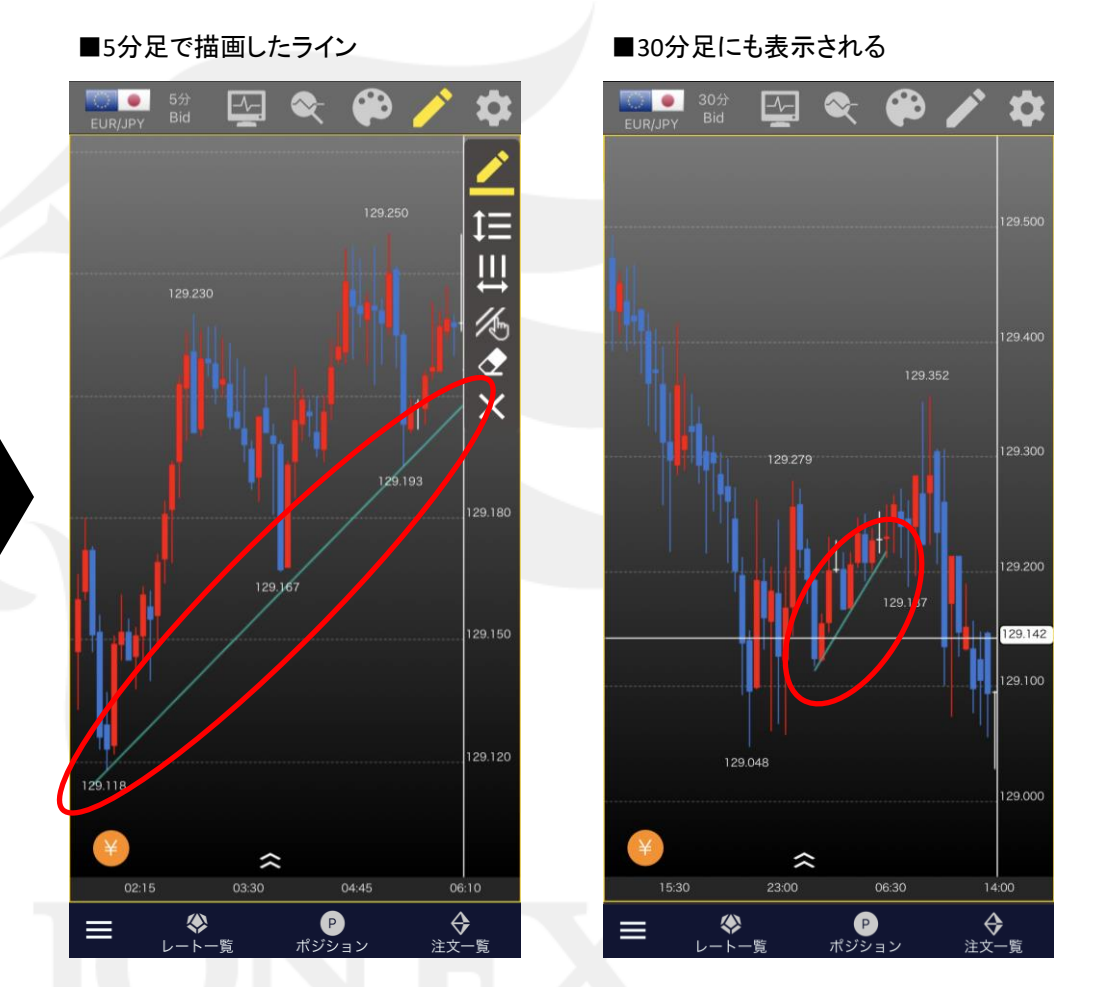

⑤ラインを引いて、設定が反映されていることをご確認ください。

#### 色設定/2~4画面表示